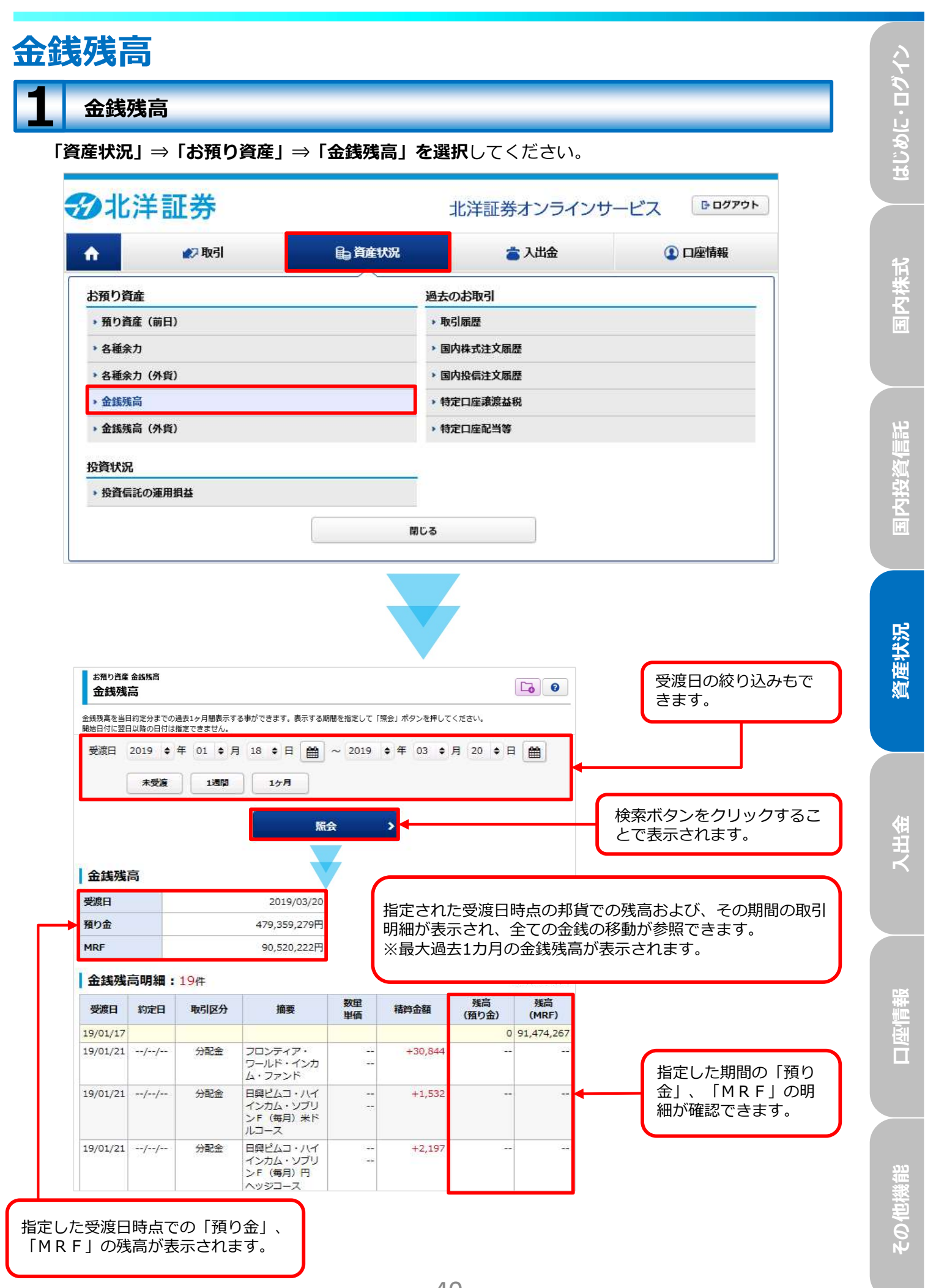

## 金銭残高(外貨) 「資産状況」⇒「お預り資産」⇒「金銭残高(外貨)」を選択してください。 **②**北洋証券 D ログアウト 北洋証券オンラインサービス 自資産状況 🔊 取引 👛 入出金 ① 口座情報 A お預り資産 過去のお取引 ▶ 預り資産(前日) ▶ 取引届歴 > 名種余力 > 国内株式注文履歴 > 各種余力(外貨) > 国内投信注文履歴 ▶ 金銭残高 ,特定口座譲渡益税 金銭残高(外貨) 特定口座配当等 投資状況 投資信託の運用損益 閉じる お預り資産 金銭残高(外貨) 6 金銭残高(外貨)

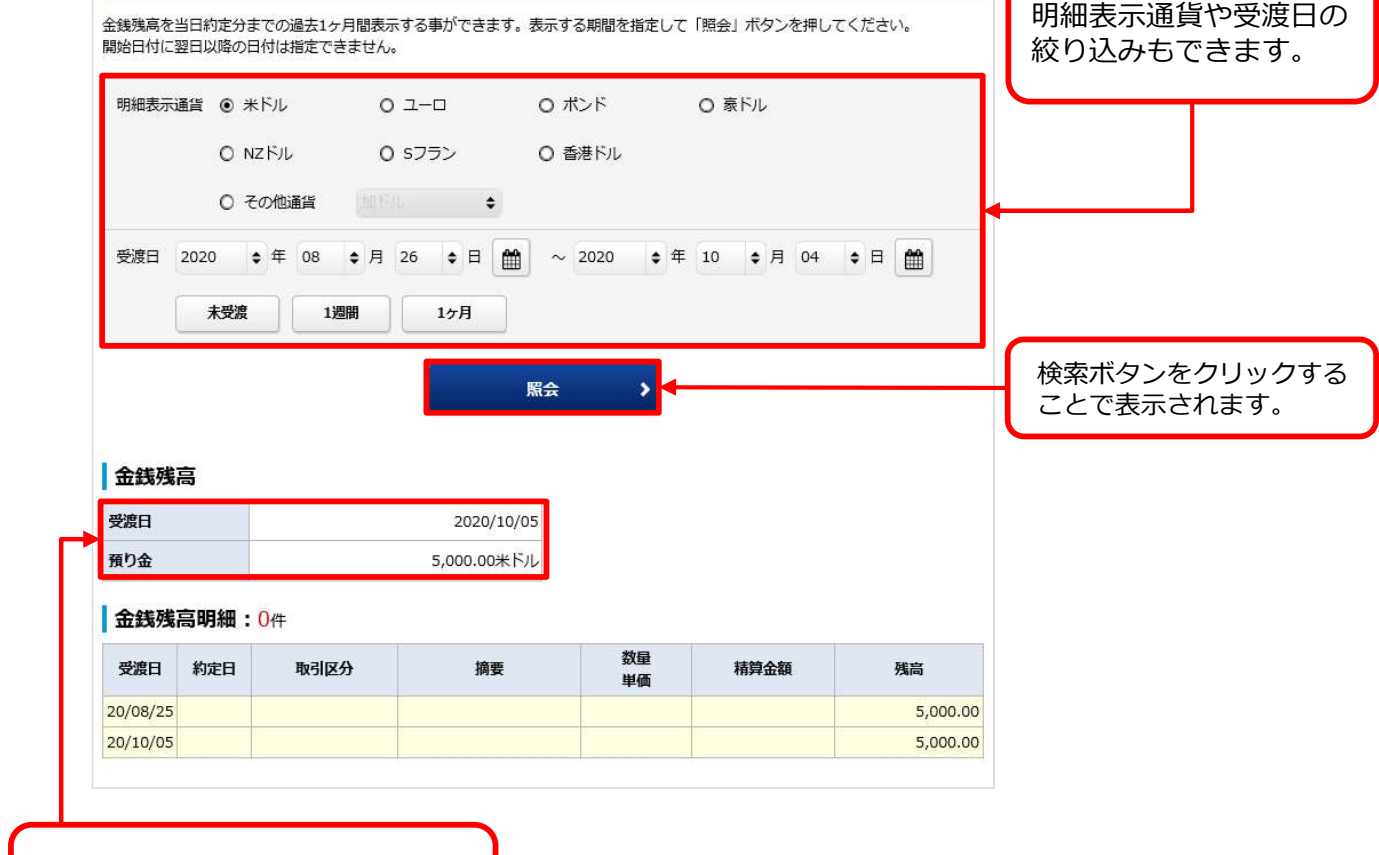

指定した受渡日時点での「預り金」、 の残高が表示されます。

はじめに・ログイン